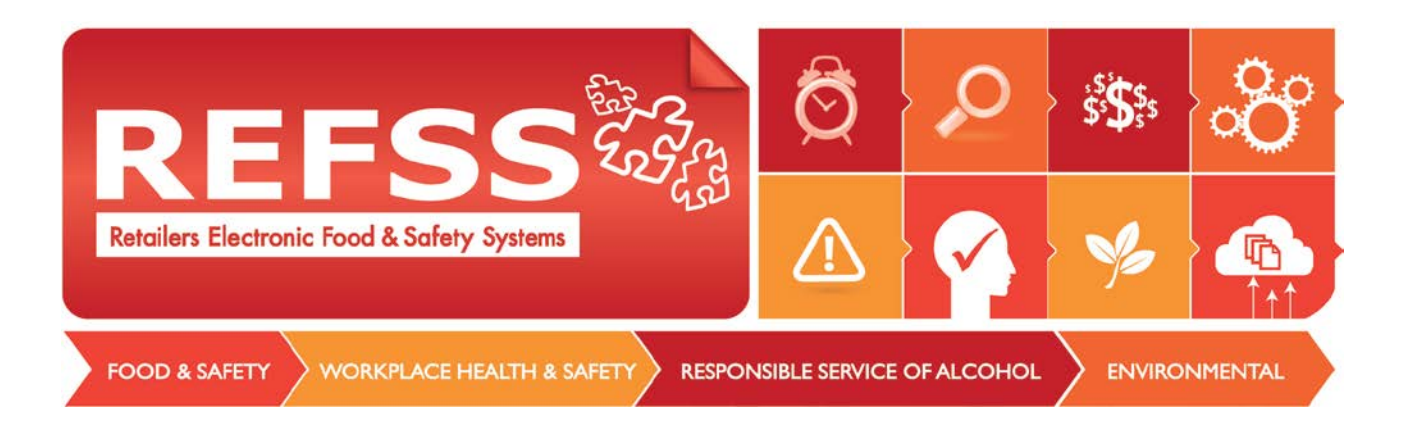

# Contents

# Dashboard 1.2.10 New Features User Guide

| Filter active or historic reminders by system or store        | 2 |
|---------------------------------------------------------------|---|
| Group results by due date or frequency.                       | 3 |
| Printing certificates from the Training Register              | 5 |
| Importing staff lists to your Dashboard and Training Register | 6 |

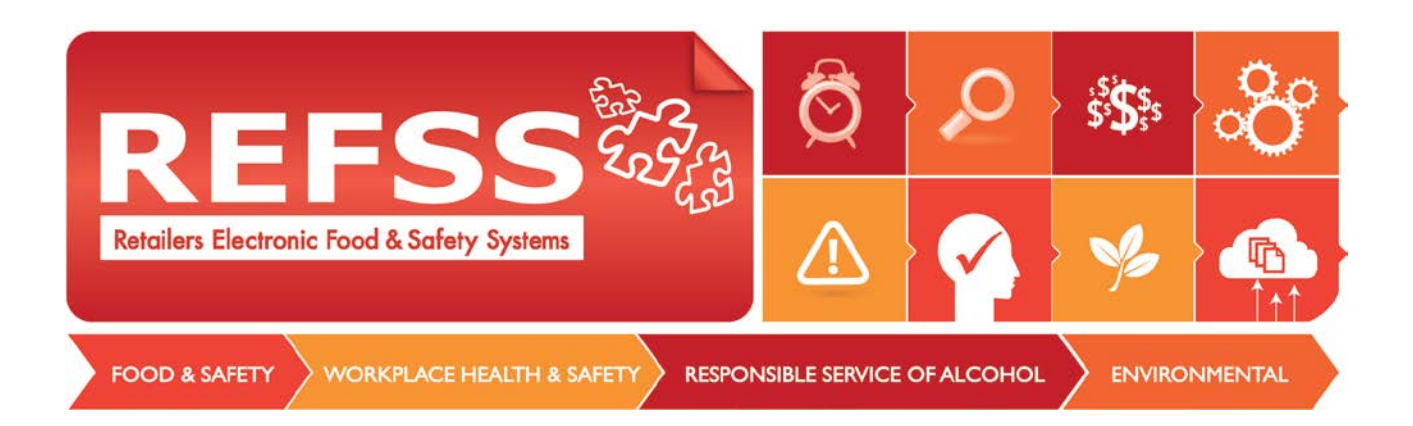

## Filter active or historic reminders by system or store.

You can now filter your active and historic task reminders list.

Select "Reminders/Active List" from the left hand menu.

Then select from the Site Drop down to view "All" reminders or reminders for a specific store.

| Dashboard Home                                      | Site Melbo | urne Store       | Risk System                   | All                                            |
|-----------------------------------------------------|------------|------------------|-------------------------------|------------------------------------------------|
| Reminders                                           | All        | ourna Stora      |                               |                                                |
| Active List                                         | Sydne      | v100             |                               |                                                |
| History List                                        | Icon (     | -<br>Global Link |                               |                                                |
| System Status                                       |            |                  | lop it here to group by       | that column                                    |
| Self Assessment<br>Self Assessment History List     | Store      | 1                | Plan                          | Reminder / Task                                |
| Implementation Tasks                                |            |                  |                               |                                                |
| Implementation Task History List  Training Schedule | Melb       | ourne Store      | General Health and S          | afety Weekly Workplace<br>Checklist            |
| Staff List                                          | Melb       | ourne Store      | Hazard and Risk<br>Assessment | Weekly Workplace<br>Checklist                  |
| Certification Library                               | Melb       | ourne Store      | Emergency Managem             | ent Emergency Management<br>Business Checklist |
| V System Plan                                       |            |                  |                               |                                                |

#### Filter your single store reminders by risk system

You can see in the below example now only "General Health & Safety" reminders due for Melbourne Store are visible.

| Ju Dashboe Filter reminders by store | Site Melbourne Store                                                                                                    | Risk System Genera                 | al Health and Safet |              |  |  |  |  |
|--------------------------------------|----------------------------------------------------------------------------------------------------|------------------------------------|---------------------|--------------|--|--|--|--|
| Reminders and/or risk system         | Reminders - Active List                                                                                                    |                                    |                     |              |  |  |  |  |
| Active List                          |                                                                                                    |                                    |                     |              |  |  |  |  |
| History List                         |                                                                                                    |                                    | 14 (1777)           |              |  |  |  |  |
| System Status                        | Drag a column header a                                                                                                    | nd drop it here to group by that c | olumn               |              |  |  |  |  |
| Self Assessment                      | -there are a second second sec |                                    |                     |              |  |  |  |  |
| elf Assessment History List          | store                                                                                                    | Pian                               | Reminder / Task     | Plan Doc Ret |  |  |  |  |
| nplementation Tasks                  |                                                                                                    |                                    |                     |              |  |  |  |  |
| mplementation Task History List      | Melbourne Store                                                                                                    | General Health and Safety          | Weekly Workplace    |              |  |  |  |  |
| Training Schedule                    |                                                                                                    |                                    | Checklist           |              |  |  |  |  |

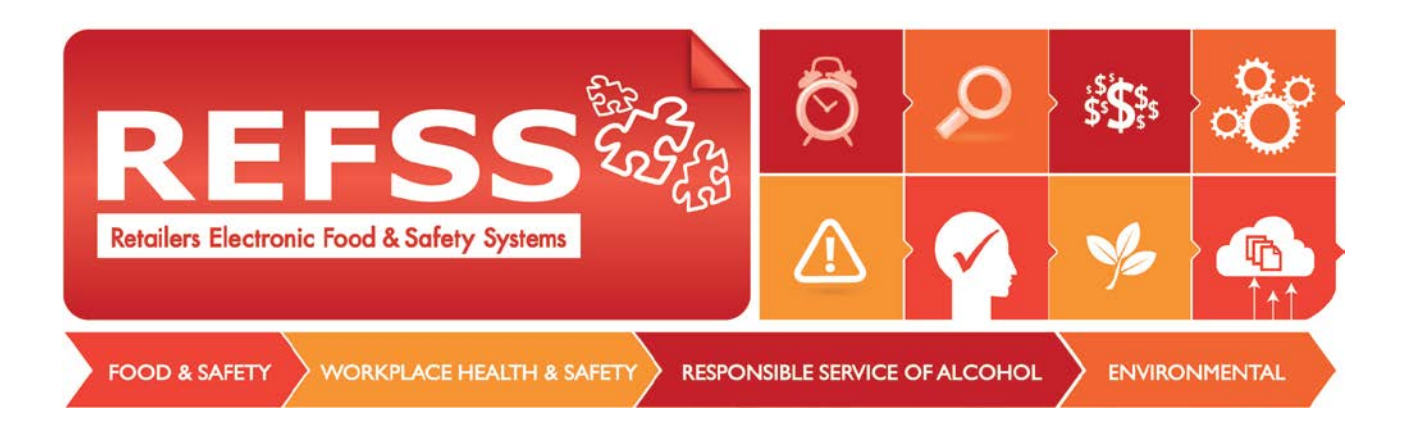

## Group results by due date or frequency.

### Filter 'ALL' stores and risk systems by a column header

Drag the column you wish to group your reminders by into the top left hand bar of the table, and drag it back out to remove the filtering. In the Example you can see it has grouped the reminders by due date.

| Re | mir | nders - Active List |                               |                                                                                                    |              |                                                |           |            |                |
|----|-----|---------------------|-------------------------------|----------------------------------------------------------------------------------------------------|--------------|------------------------------------------------|-----------|------------|----------------|
| ţ  |     |                     |                               |                                                                                                    |              |                                                |           |            |                |
|    | D   | ue Date             |                               |                                                                                                    |              |                                                |           |            |                |
| 1  | ·   |                     |                               |                                                                                                    |              |                                                |           | $\bigcirc$ |                |
|    |     | Store               | Plan                          | Reminder / Task                                                                                                    | Plan Doc Ref | Action                                         | Frequency | Due Date   | Days Remaining |
|    |     |                     |                               |                                                                                                    |              |                                                |           |            |                |
|    |     | Sydney100           | Food Safety                   | Daily Goods Inwards<br>Summary Sheet                                                                                | HA18.01      | Check                                          | Weekly    | 17/03/2014 | -3             |
|    |     |                     |                               | Hand Held Thermometer<br>(Internal Check)                                                                           |              | Weekly Calibration Check<br>Sheet HA18.11      |           | 17/03/2014 |                |
|    |     |                     |                               | Weighing Scales (Internal<br>Check)                                                                                 |              | Weekly Scales Calibration<br>Check Sheet HA.15 |           | 17/03/2014 |                |
|    |     |                     |                               | Emergency Management<br>Business Checklist                                                                          |              | Conduct                                        |           | 17/03/2014 |                |
|    | 4   |                     |                               |                                                                                                    |              |                                                |           |            |                |
|    |     | Melbourne Store     | General Health and Safety     | Weekly Workplace<br>Checklist                                                                                       |              | Check                                          | Weekly    | 21/03/2014 | 1              |
|    |     | Melbourne Store     | Hazard and Risk<br>Assessment | Weekly Workplace<br>Checklist                                                                                       |              | Check                                          | Weekly    | 21/03/2014 | 1              |
|    |     | Melbourne Store     | Emergency Management          | Emergency Management<br>Business Checklist                                                                          | EM 07.01     | Conduct                                        | Weekly    | 21/03/2014 | 1              |
|    | a l |                     |                               |                                                                                                    |              |                                                |           |            |                |
|    |     | Melbourne Store     | General Health and Safety     | GHS - Monthly Workplace<br>Checklist                                                                                |              | Check                                          | Monthly   | 28/03/2014 | 8              |
|    |     | Melbourne Store     | General Health and Safety     | Use the Safety<br>Noticeboard Checklist to<br>ensure everything that<br>needs to be on the<br>noticeboard is on the |              | Check                                          | Monthly   | 28,03/2014 | 8              |

## Or in this example group by the frequency of the task

| Store           | Plan                           | Reminder / Task                                                                                                    | Plan Doc Ref | Action | Frequency | Due Date   |
|-----------------|--------------------------------|----------------------------------------------------------------------------------------------------|--------------|--------|-----------|------------|
|                 |                                |                                                                                                    |              |        |           |            |
| Melbourne Store | Health and Safety<br>Induction | Use the Safety<br>Noticeboard Checklist to<br>ensure everything that<br>needs to be on the<br>noticeboard is on the<br>noticeboard |              | Check; | Monthly   | 28/03/201  |
| Melbourne Store | Health and Safety<br>Induction | Monthly Workplace<br>Checklist                                                                                                    |              | Check  | Monthly   | 28/03/201  |
|                 |                                |                                                                                                    |              |        |           |            |
| Melbourne Store | General Health and Safety      | Weekly Workplace<br>Checklist                                                                                                    |              | Check  |           |            |
| Melbourne Store | Hazard and Risk                | Weekly Workplace<br>Checklist                                                                                                    |              | Check  |           | 07/03/2014 |

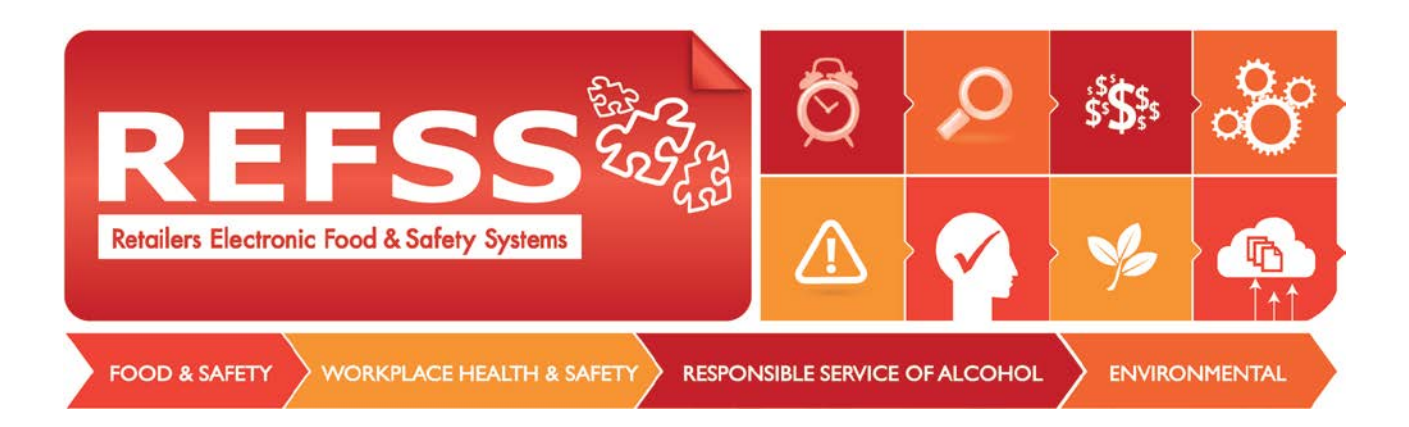

# **Please NOTE:** the 'ALL' filter is only available for 'Reminders', not on 'Implementation' or 'Self Assessment'

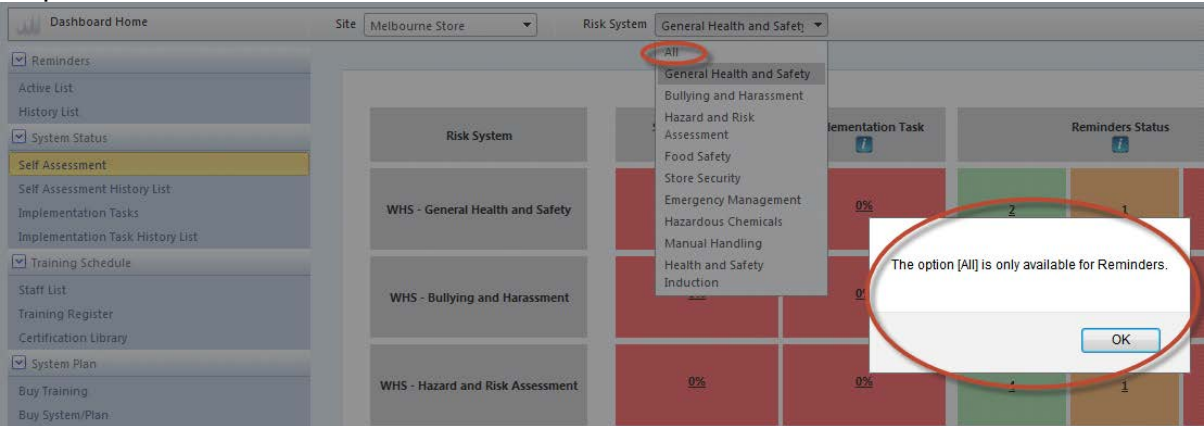

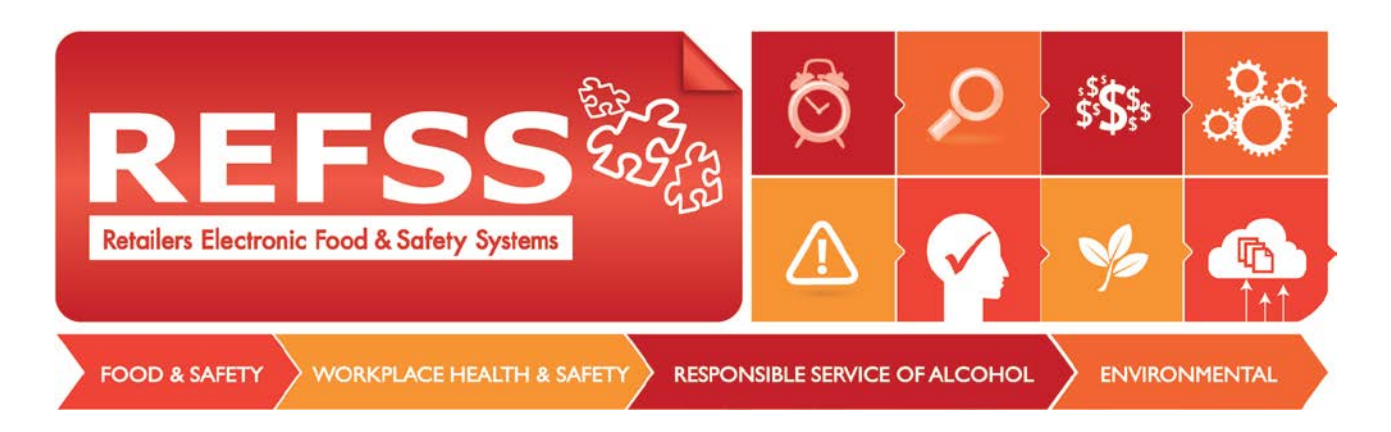

## **Printing certificates from the Training Register**

You can now click on a certificate that has been uploaded in the 'Training Register' and print a copy.

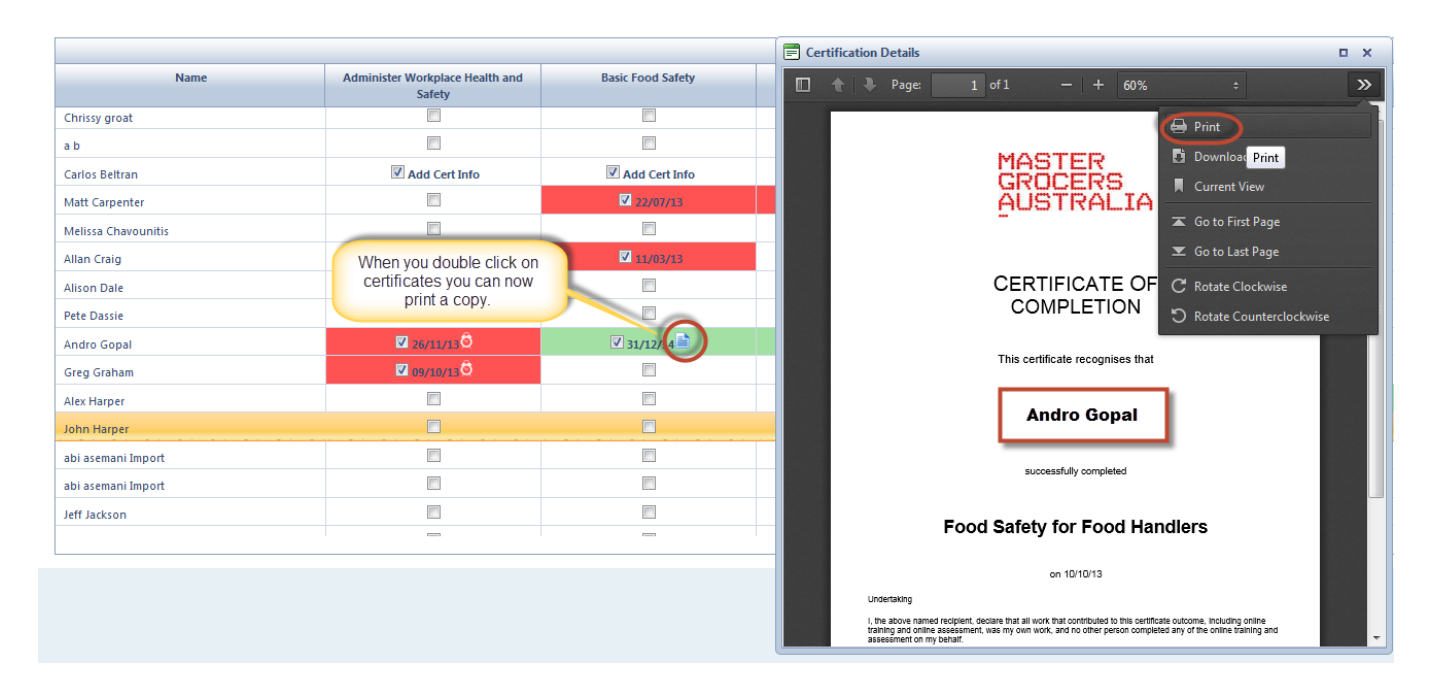

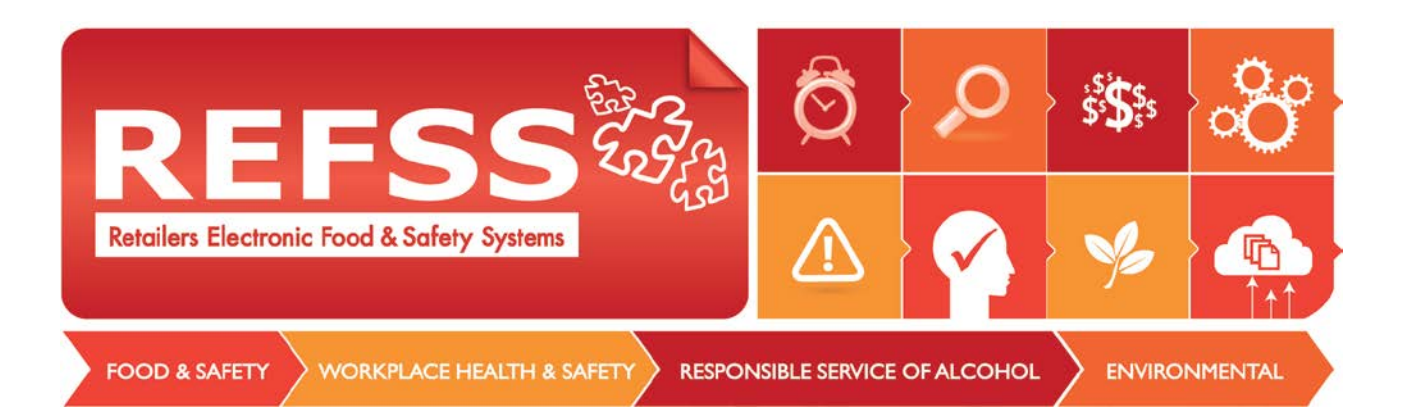

## Importing staff lists to your Dashboard and Training Register

You can also bulk upload your staff list with our 'Upload Staff' excel template. <u>Download</u> from <u>http://www.refss.com.au/user-guides-work-place-health--</u> <u>safety.html</u>

# Just download the template, customize with your staff's information and upload into your REFSS Dashboard.

Simply paste in the data, ensuring date format and select yes/no from the drop down to include or exclude staff member in the 'Training Register'. \*Ensure that you do not have duplicates.\*

| А             | В          | C         | D             | E           | F          | G                  |   |
|---------------|------------|-----------|---------------|-------------|------------|--------------------|---|
| Employee Code | First Name | Last Name | Contact Phone | E-mail      | Start date | Active on Register |   |
| 123           | kira       | smith     | 0499467288    | smstore.ks2 | 15/02/13   | yes                | - |
| 124           | kym        | dean      | 0400756474    | blue0@bigp  | 16/02/12   | yes                |   |
| 125           | lynette    | renner    | 0437672696    | test5@hotm  | 02/04/11   | yes                |   |

Click on 'Staff List' in your dashboard and then select, 'Import Staff List'

| Dashboard Home               | Site Melbour | rne Store 🔹                | Risk System General Health and Safet – |
|------------------------------|--------------|----------------------------|----------------------------------------|
| Reminders                    | Training     | Schedule - Staff List      | 2                                      |
| Active List<br>History List  |              |                            |                                        |
| System Status                | 🚺 Սբ         | load your customised Staff | list. (.xls) Import Staff List         |
| Self Assessment              |              |                            |                                        |
| Self Assessment History List | + Ad         | d new Employee             |                                        |
| Implementation Tasks         |              | Employee Code              | Employee Name                          |
| Imple 1 n Task History List  |              |                            |                                        |
| Training schedule            | 1            | 1235                       | Chrissy groat                          |
| Staff List                   | 1            | 1134                       | ab                                     |

1. An import window will pop up, select upload. Navigate to your customized 'Staff upload template' and select open.

| RFFSS                                          | Ø              | P          | \$\$ <b>\$</b> \$\$\$\$ | °<br>Co |
|------------------------------------------------|----------------|------------|-------------------------|---------|
| Retailers Electronic Food & Safety Systems     |                |            | × YS                    |         |
| FOOD & SAFETY WORKPLACE HEALTH & SAFETY RESPON | NSIBLE SERVICE | OF ALCOHOL |                         | NMENTAL |
| Document                                       |                | 1          |                         |         |
| Select Excel File :                            |                |            | Upload                  | >       |

2. File format should be .xls. Once it is successfully loaded a green dot will appear next to the file name.

| U   | pload your customise | d Staff list | t. (.xis) Import Staff L | ist        |           |                           |        |            |                    |  |
|-----|----------------------|--------------|--------------------------|------------|-----------|---------------------------|--------|------------|--------------------|--|
| + A | dd new Employee      |              |                          |            |           |                           |        |            |                    |  |
|     | Employee Code        |              | Employee Name            |            | Mobile    |                           |        | E-mail     |                    |  |
|     |                      | Do           | cument                   |            |           |                           | _      | _          |                    |  |
| /   | 1235                 |              | 2                        |            |           |                           |        |            |                    |  |
| /   | 1134                 | Se           | lect Excel File :        |            | 🥥 Sta     | ffListTemplate.xls × Remo | ve     |            |                    |  |
| /   | 1234                 | Sh           | eet Name                 |            |           | <b>•</b>                  |        |            |                    |  |
| 1   | 1234                 |              |                          |            |           | mport                     |        |            |                    |  |
| /   | 1234                 |              | Excel file templat       | e          |           |                           |        |            |                    |  |
| /   | 1234                 |              | A                        | В          | С         | D                         | E      | F          | G                  |  |
| /   | 1234                 | 1            | Employee Code            | First Name | Last Name | Contact Phone             | E-mail | Start date | Active on Register |  |
| /   | 1234                 | 3            |                          |            |           |                           |        |            |                    |  |
| /   | 1234                 | 4            |                          |            |           |                           |        |            |                    |  |
| 1   | 1224                 | 5            |                          |            |           |                           |        |            |                    |  |

**3.** If you have multiple sheets for different stores select the correct sheet in the drop down.

| )oci                  | ument                                    |                      |                |                           |             |                 |                         |
|-----------------------|------------------------------------------|----------------------|----------------|---------------------------|-------------|-----------------|-------------------------|
| sele                  | ect Excel File :                         |                      |                | Up                        | load        |                 |                         |
| he                    | et Name                                  |                      | 'Store         | e Name\$'                 |             |                 |                         |
|                       |                                          |                      | 'Seco          | ond Store\$'<br>e Name\$' |             |                 |                         |
| -                     |                                          |                      |                |                           |             |                 |                         |
|                       | Excel file templat                       | e                    |                |                           |             |                 |                         |
|                       | Excel file templat                       | B                    | С              | D                         | E           | F               | G                       |
| 1                     | Excel file templat<br>A<br>Employee Code | B<br>First Name      | C<br>Last Name | D<br>Contact Phone        | E<br>E-mail | F<br>Start date | G<br>Active on Register |
| 1 2                   | Excel file templat<br>A<br>Employee Code | B<br>First Name      | C<br>Last Name | D<br>Contact Phone        | E-mail      | F<br>Start date | G<br>Active on Register |
| 1<br>2<br>3           | Excel file templat<br>A<br>Employee Code | B<br>First Name      | C<br>Last Name | D<br>Contact Phone        | E-mail      | F<br>Start date | G<br>Active on Register |
| 1<br>2<br>3<br>4      | Excel file templat<br>A<br>Employee Code | e<br>B<br>First Name | C<br>Last Name | D<br>Contact Phone        | E<br>E-mail | F<br>Start date | G<br>Active on Register |
| 1<br>2<br>3<br>4<br>5 | Excel file templat<br>A<br>Employee Code | E B First Name       | C<br>Last Name | Contact Phone             | E<br>E-mail | F<br>Start date | G<br>Active on Register |

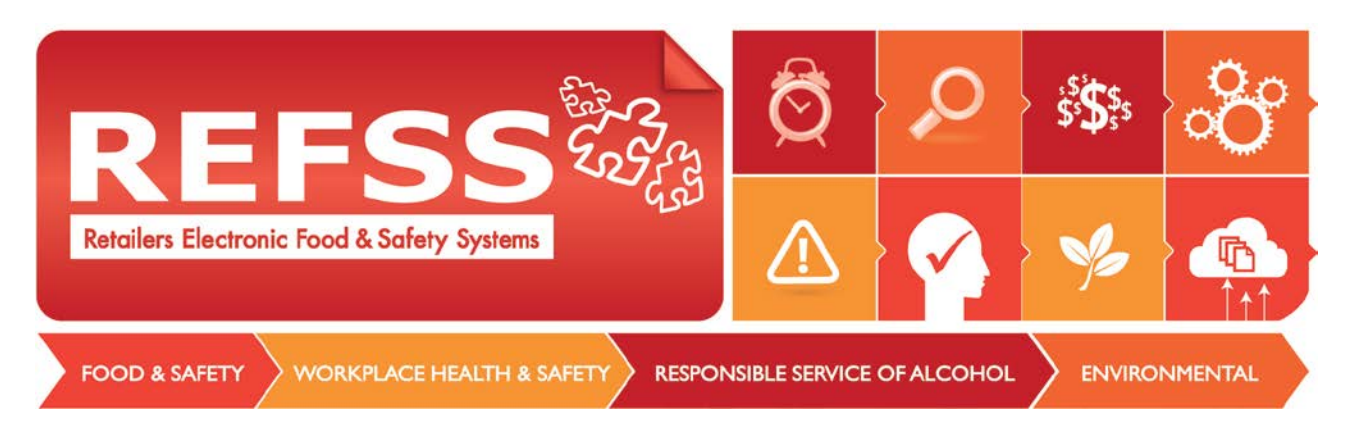

### 4. Select 'Import'.

| i ı         | Jpload your customised                       | Staff list       | . (.xls) Import Staff Li | ist        |           |               |        |            |                    |  |
|-------------|----------------------------------------------|------------------|--------------------------|------------|-----------|---------------|--------|------------|--------------------|--|
| + 4         | dd new Employee                              |                  |                          |            |           |               |        |            |                    |  |
|             | Employee Code                                | 1                | Employee Name            |            | Mobile    |               |        | E-mail     |                    |  |
|             |                                              | E Do             | cument                   |            |           |               |        |            |                    |  |
| /           | 1235                                         |                  |                          |            |           |               |        |            |                    |  |
| 1           | 1134                                         | Sel              | lect Excel File :        |            |           | Upload        |        |            |                    |  |
| 1           | 1234                                         | Sh               | eet Name                 |            | 'Stor     | e Name\$' ▼   |        |            |                    |  |
| 1           | 1234                                         |                  |                          |            |           | mport         |        |            |                    |  |
| 1           | 1234                                         | 1                | Excel file templat       | e          |           |               |        |            |                    |  |
|             | 1001                                         |                  | A                        | В          | С         | D             | E      | F          | G                  |  |
| 1           | 1234                                         | 1                | Employee Code            | First Name | Last Name | Contact Phone | E-mail | Start date | Active on Register |  |
| /           | 1234                                         | 1                |                          |            |           |               |        |            |                    |  |
| /<br>/      | 1234<br>1234<br>1234                         | 2                |                          |            |           |               |        |            |                    |  |
| /<br>/<br>/ | 1234<br>1234<br>1234<br>1234                 | 2<br>3<br>4      |                          |            |           |               |        |            |                    |  |
|             | 1234<br>1234<br>1234<br>1234<br>1234<br>1234 | 2<br>3<br>4<br>5 |                          |            |           |               |        |            |                    |  |

5. If there are no errors or missing data in the file then you should receive the message, 'Import Successful'. Data will not load if there is a missing first or last name or if there is an incorrect date format.

| - 27 | dd new Er | nployee                      |                  |               |      |          |              |     |            |                    |  |
|------|-----------|------------------------------|------------------|---------------|------|----------|--------------|-----|------------|--------------------|--|
|      | Employ    | ee Code                      | Emp              | Employee Name |      |          | Mobile       |     |            | E-mail             |  |
|      |           |                              |                  |               |      |          |              |     |            |                    |  |
|      | 1235      | Doc                          | ument            |               |      |          |              |     |            |                    |  |
|      | 1134      | _                            |                  |               |      |          |              |     |            |                    |  |
|      | 1234      | Sele                         | ect Excel File : |               |      |          | Upl          | oad |            |                    |  |
|      | 1234      | 234 Sheet Name 'Store Name®' |                  |               |      |          |              |     |            |                    |  |
|      | 1234      |                              |                  |               |      | Impo     | t            |     |            |                    |  |
|      | 1234      |                              | Excel file tem   | plate         |      |          |              | ×   |            |                    |  |
|      | 1234      | st                           | A                |               | В    | . Trunch | 6.11         |     | F          | G                  |  |
|      | 1234      | 1                            | Employee Cod     | e First       | Name |          | successfull. |     | Start date | Active on Register |  |
|      | 1234      | 2                            |                  |               |      |          | 4            |     |            |                    |  |
|      | 1234      | 4                            |                  |               |      |          |              |     |            |                    |  |
|      |           | 5                            |                  |               |      |          |              |     |            |                    |  |
|      | 1234      | 6                            |                  |               |      |          |              |     |            |                    |  |

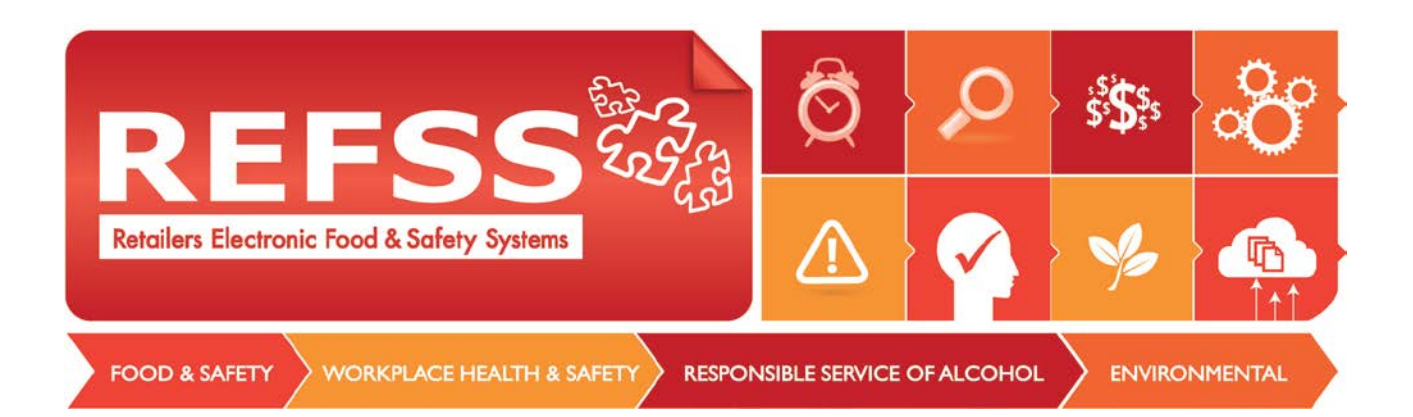

6. You will now see your total list of employees when you click 'Staff List' in the left hand menu. And if you click 'Training Register', staff that had a 'yes' for 'active on register' can also be found here. You can now begin scheduling training for your new employees or log previously achieved certifications.

| Reminders                                                | Training Schedule - Training Register |                                        |                   |  |  |  |
|----------------------------------------------------------|---------------------------------------|----------------------------------------|-------------------|--|--|--|
| Active List<br>History List                              |                                       |                                        |                   |  |  |  |
| System Status                                            |                                       |                                        |                   |  |  |  |
| Self Assessment                                          | Name                                  | Administer Workplace Health and Safety | Basic Food Safety |  |  |  |
| Self Assessment History List                             | Mairi Dale                            |                                        |                   |  |  |  |
| Implementation Tasks<br>Implementation Task History List | Alison Dale                           |                                        |                   |  |  |  |
| T magichedule                                            | Pete Dassie                           |                                        |                   |  |  |  |
| Staff List                                               | Courtnay Detez                        |                                        |                   |  |  |  |
| Training Register                                        | Kylie Detez                           |                                        |                   |  |  |  |
| System Plan                                              | Jackson Ellis                         |                                        |                   |  |  |  |
| Buy Training                                             | Bronte Fraser                         |                                        |                   |  |  |  |
| Buy System/Plan                                          | Constance Gleeson                     |                                        |                   |  |  |  |
| P Data Capture                                           | Matilda Gleeson                       |                                        | [IIII]            |  |  |  |

#### Once an employee leaves the business.

Click on 'Staff List'. Locate employee and click on the pencil icon to edit. Unclick the 'Active on Register' check box to remove the employee from the training register. Finally set the employees finish date.

| Self Assessment History List           | + Add new Employee |                    |                      |              |                 |   |
|----------------------------------------|--------------------|--------------------|----------------------|--------------|-----------------|---|
| Implementation Tasks                   |                    | Employee Code      | Employee Name        |              | Mobile          |   |
| Implementation Task History List       |                    | 1                  |                      |              |                 |   |
| Training: 1                            | 2                  | -                  | 3                    |              |                 | × |
| Staff List<br>Training Register        | $\bigcirc$         | Active on Register | $\bigcirc$           |              |                 |   |
| Certification Library                  | 1                  | Employee Code      | 379                  |              |                 |   |
| System Plan                            | 1                  |                    |                      |              |                 |   |
| Buy Training                           | 1                  | First Name         | Karen                | LastName     | Smith           |   |
| Buy System/Plan                        | 1                  | Email              | kazsmith@hotmail.com | Contact Phor | ne 02 6324 0000 |   |
| Manage System/Plan & Training          | 1                  |                    |                      |              |                 |   |
| 💌 Data Capture                         |                    | Start date         | 00/00/12             |              |                 |   |
| Emergency Management - Weekly Business | 1                  | Start dott         | 09/08/12             | 4            |                 |   |
| Checklist                              | 1                  | End date           | 24/03/14             |              |                 |   |
|                                        | 1                  |                    | 5                    |              |                 |   |
|                                        | 1                  |                    | Update Cancel        |              |                 |   |
|                                        | 1                  |                    |                      |              |                 |   |